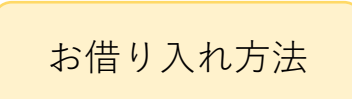

※画像はイメージです。

| 9:41                                          |                             | 'III ≶ (            |
|-----------------------------------------------|-----------------------------|---------------------|
| =                                             | 365                         | ¢ ک                 |
| 横浜銀行の資産                                       |                             |                     |
| 総額                                            |                             | $\rightarrow$       |
| ¥3,344                                        | ,589                        |                     |
| メイン口座                                         |                             |                     |
| 横浜銀行 みなとみら                                    | らい支店                        |                     |
| 普通 1234567<br>¥300 000                        |                             | $\rightarrow$       |
| <b>2022/3/1 12:34</b> 時点                      |                             |                     |
| おすすめ情報                                        |                             |                     |
| 合 住宅ローン<br>スマホで簡単に事前審査                        | キャンペー<br>日 カードロ<br>お申込は:    | ン中<br>コーン<br>ネットで完結 |
| D目 教育ローン<br>WEB契約なら来店不要!                      | 日 マイカ-<br>金利年0.5            | - ローン<br>9%~2.4%    |
| ゴンプラントロン つみたてNISA<br>1000円からはじめる投資            | 資<br>10%キ・<br>ネット限          | ャッシュバック<br>定投信申込手数料 |
| <b>戸</b> ライフサポートロー<br><sub>金利年3.7%~4.7%</sub> | ン<br><b>こ</b> はまPA<br>キャッシュ | Y<br>ュバックでおトクに      |
|                                               | 10% 45%                     |                     |
| +                                             | (筬能を追加                      |                     |
|                                               |                             |                     |

はまぎん365のホーム画面で、画面

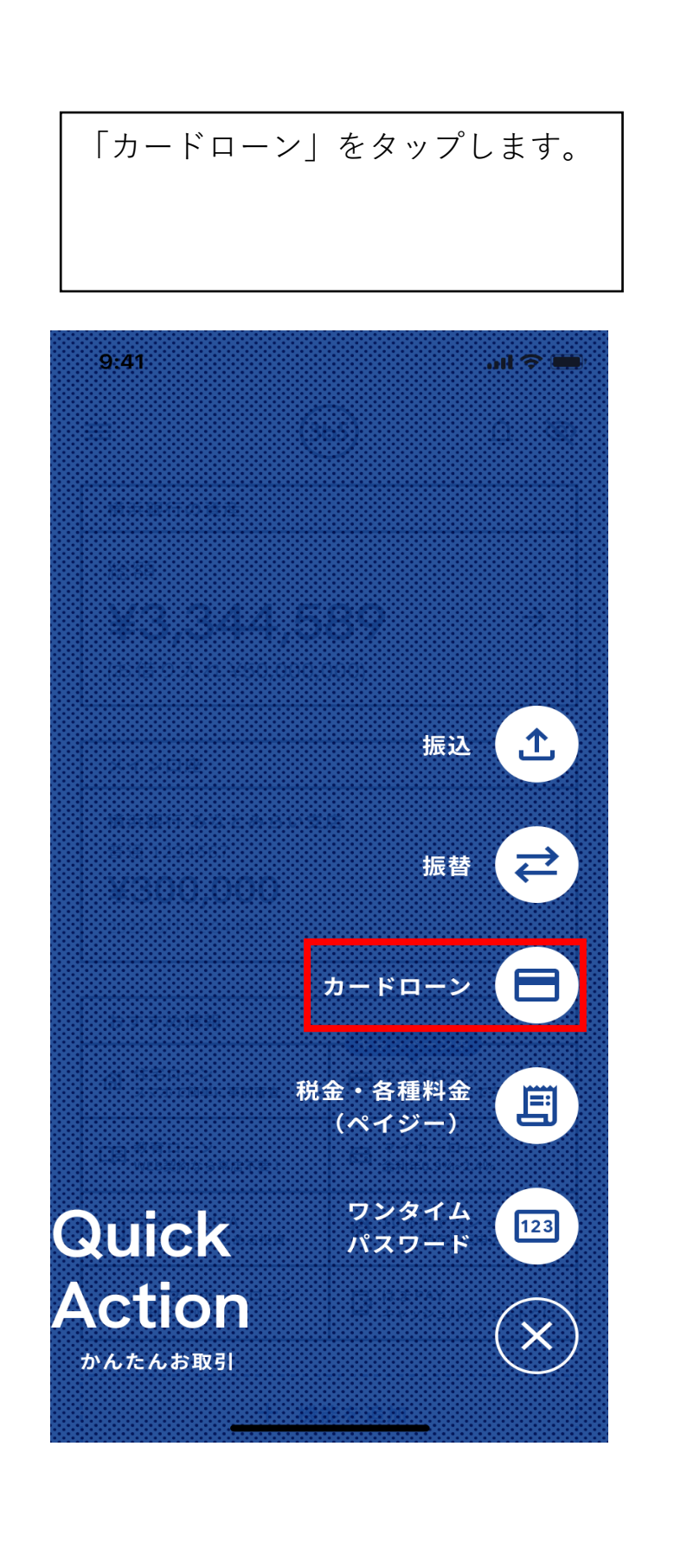

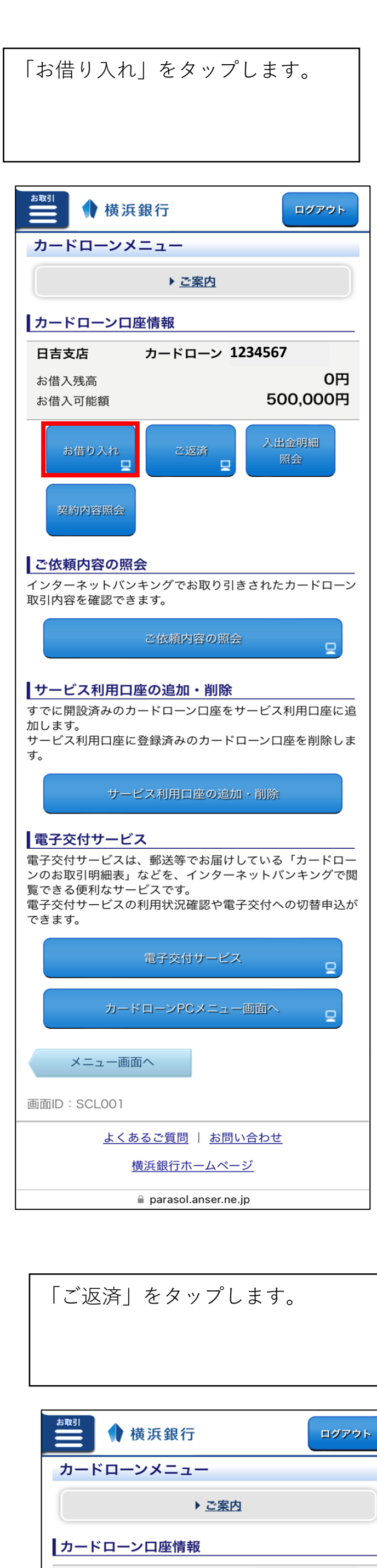

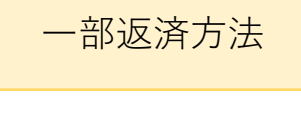

※画像はイメージです。

| はまぎん36                        | 5のホー          | ム画面                                                                                                    | で、画面                   |
|-------------------------------|---------------|----------------------------------------------------------------------------------------------------|------------------------|
| 右下の「お                         | 取引」           | ドタンを                                                                                                    | をタップし                  |
| ます。                           |               |                                                                                                    |                        |
|                               |               |                                                                                                    |                        |
| 9:41                          |               |                                                                                                    | .ul 🗢 🔲                |
| =                             | 36            | 5                                                                                                    | ¢ Ø                    |
| 横浜銀行の資                        | 産             |                                                                                                    |                        |
| 総額                            |               | ~~                                                                                                    | $\rightarrow$          |
| ¥3,34                         | 44,58         | 39                                                                                                    |                        |
| メインロ座 横浜銀行 みな                 | とみらい支援        | ŧ                                                                                                    |                        |
| 普通 123456<br><b>¥300 0</b>    | 7<br>7<br>100 | 3                                                                                                    | →                      |
| 2022/3/1 12:34                | 4 時点          |                                                                                                    |                        |
| おすすめ情報                        | 事前審查          | ー<br>キャンペー<br>日 <sup>カード</sup><br>お申込は                                                                                                    | - ン中<br>ローン<br>はネットで完結 |
| 口目 教育ローン<br>WEB契約なら来          | <b>张店不要!</b>  | □ マイカ<br>金利年0                                                                                                    | ーローン<br>.9%~2.4%       |
| <b>山</b> つみたてNIS<br>1000円からはし | SA<br>ごめる投資   | <b>尙</b> 10%キ<br><sub>ネット開</sub>                                                                                                    | ・ヤッシュバック<br>限定投信申込手数料  |
| ▶ ライフサポー<br>金利年3.7%~4.        | - トローン<br>.7% | <b>a</b> tabel<br>table table ta | AY<br>ッユバックでおトクに       |
|                               | 十機能           | <br>を追加<br>                                                                                                    |                        |
|                               | Q             | D                                                                                                    | <b>それ</b><br>ま取引       |

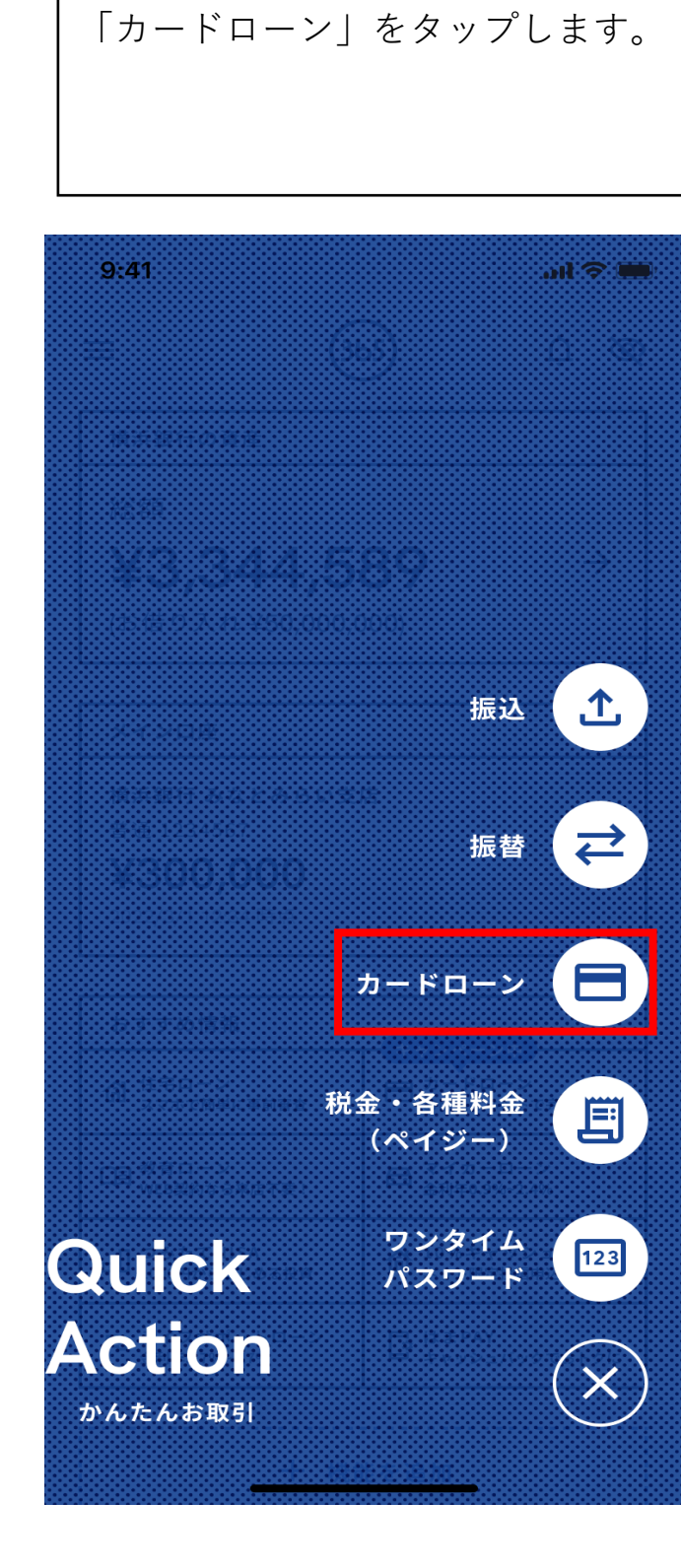

| ★取引                                                                           |                                                                 |
|-------------------------------------------------------------------------------|-----------------------------------------------------------------|
| カードローンメニュ                                                                     | 1-                                                              |
|                                                                               | ▶ <u>ご案内</u>                                                    |
| カードローン口座情                                                                     | 報                                                               |
| 日吉支店 カ・                                                                       | <b>-ドローン 1234567</b>                                            |
| お借入残高<br>お借入可能額                                                               | 0円<br>500.000円                                                  |
| お借り入れ<br>日<br>契約内容照会                                                          | ご返済 □ 入出金明細 照会                                                  |
| ご依頼内容の照会<br>インターネットバンキン<br>取引内容を確認できます                                        | グでお取り引きされたカードローン<br>。                                           |
| et.                                                                           | な頼内容の照会                                                         |
| サービス利用口座の<br>すでに開設済みのカード<br>加します。<br>サービス利用口座に登録<br>す。                        | <b>追加・削除</b><br>ローン口座をサービス利用口座に追<br>済みのカードローン口座を削除しま            |
| サービス                                                                          | 利用口座の追加・削除                                                      |
| 電子交付サービス<br>電子交付サービスは、郵<br>ンのお取引明細表」など<br>覧できる便利なサービス<br>電子交付サービスの利用<br>できます。 | 送等でお届けしている「カードロー<br>を、インターネットバンキングで関<br>です。<br>状況確認や電子交付への切替申込か |
| 電音                                                                            | 子交付サービス 📮                                                       |
| カードロー                                                                         | ->PCメニュー画面へ ロ                                                   |
| メニュー画面へ                                                                       |                                                                 |
| 画面ID:SCL001                                                                   |                                                                 |
| よくあるこ                                                                         | · <u>質問</u>   <u>お問い合わせ</u>                                     |
|                                                                               | <u> </u>                                                        |
| 🔒 pa                                                                          | rasol.anser.ne.jp                                               |

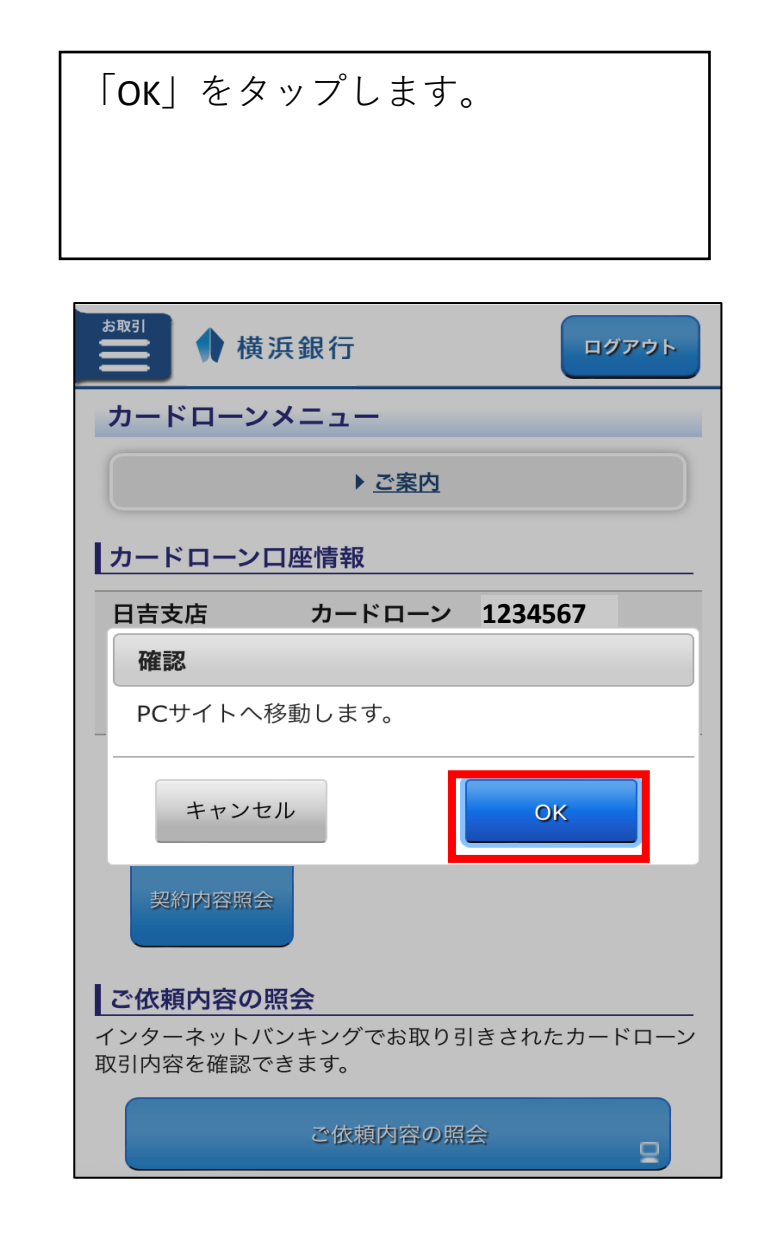

| ♦ 横浜鋒                   | 根行 イン                                                                          | ターネットバンキン                                            | vo 🐨 🗃 🤋                                                                                                    | 71.91                                                                                                 | X79                                                     | 4ズ〇 中 大               | RØ79                  |
|-------------------------|--------------------------------------------------------------------------------|------------------------------------------------------|----------------------------------------------------------------------------------------------------|----------------------------------------------------------------------------------------------------|---------------------------------------------------------|-----------------------|-----------------------|
| ✿ ×=ュ- ▶ 明              | (期会) 語込・振替<br>(開会) ペイジー                                                        | ▶積立定期預金                                              | 经费信托<br>外货预金 国債 ▶                                                                                                    | 住宅ローン<br>その他ローン                                                                                       | ■電子交付<br>諸届け受付                                          | ▶ 各種利用<br>設定          | ► サ-ビス-               |
| カードローン                  | のお借り入れ                                                                         |                                                      |                                                                                                    |                                                                                                    |                                                         |                       | MIND - BOC            |
| 入金先口                    | 1座選択                                                                           | 金額入力                                                 | $\rangle$                                                                                                    | 内容確認                                                                                                  | $\rangle$                                               | 完                     | 7                     |
| カードローンロ産                | 日吉支店                                                                           | カードロー<br>ン                                           | 123456                                                                                                    | 57                                                                                                    | 500                                                     | 0,000円 お借<br>0円 お借    | 入可能額<br>入残高           |
| 入金先口座                   | 入金先口座を選択し1                                                                     | てください。                                               |                                                                                                    |                                                                                                    |                                                         |                       |                       |
| illit                   | 日吉支店                                                                           | 普通                                                   | 987654                                                                                                    | 13                                                                                                    |                                                         | 円残調                   | 5<br>4可能残高            |
| -                       | 箱根湯本支店                                                                         | 普通                                                   | 111111                                                                                                    | 1                                                                                                    |                                                         | <b>0円</b> 残額<br>0円 支払 | <sup>高</sup><br>公可能残高 |
| 1887                    | 新百合ヶ丘支店                                                                        | 普通                                                   | 222222                                                                                                    | 2                                                                                                    |                                                         | 円 残調 円 支払             | 5<br>L可能残高            |
| カードローンメニュ<br>サービス内容・操作に |                                                                                | 間 お用い会わせの相に、<br>(例:パスワード紛)                           | こちらから該当する情<br>長・失念など)                                                                                                    | 帯が再載されてい                                                                                              | るかご確認くださ                                                | u. o                  |                       |
|                         | 8 電話で相談す                                                                       | 8                                                    |                                                                                                    |                                                                                                    |                                                         |                       |                       |
|                         | 掛作に関するお問い<br>インターネットパンキング<br>ひまの一部ので、<br>「地区受付時間<br>甲目:900~2100<br>土目以外の発日・新聞杯 | い合わせ<br>ダ ヘルプデスク<br>89-458<br>日、12月31日~1月3日、5月3<br>い | パンク<br>カード<br>パンクカー<br>045-4<br>(国政受信期<br>銀行君口第<br>銀行君口第<br>(国政受信期<br>銀行君口第<br>(国政受信期<br>銀行君口第<br>(国政受信期<br>昭本)(国政受信期<br>昭本)(国政受信期)(国政受信)(国政受信)((国政受信)(国政受信)(国政受信)(国政受信)(国政受信)(国政受信)(国政受信)(国政受信)(国政受信)(国政受信)(国政受信)(国政受信)(国政受信)(国政受信)(国政受信)(国政受信)(国政受信)(国政受信)(国政受信)(国政受信)(国政受信)(国政受信)(国政受信)(国政受信)(国政受信)(国政受信)(国政受信)(国政受信)(国政受信)(国政受信)(国际管)((国政受信)(国际管)((国际管)(国际管)((国际管管)((国际管)(国际管管)((国际管管)((国际管管)((国际管管)((国际管管)((UT))((UT))((UT | カードローン、(<br>ローンに関する<br>ド期会センター<br>38-4616<br>)(11)<br>第日の9:00~17:0<br>時カードローン<br>るお問い合わせ<br>カードローンブラザ | はまぎん) ATN<br>5問い合わせ<br>0<br>(クイッキー (Q)<br>チ<br>5<br>(二) | YQY))                 |                       |

加3. 协会 口卡际类类协会 一部外尿注于全部生物取引类协

| 「ОК」をタップします。                                |
|---------------------------------------------|
|                                             |
|                                             |
| ▶ 横浜銀行 ログアウト                                |
| カードローンメニュー                                  |
| ▶ <u>ご案内</u>                                |
| カードローン口座情報                                  |
| 日吉支店 カードローン 1234567                         |
| 確認                                          |
| PCサイトへ移動します。                                |
| <b>キャンセル OK</b>                             |
| 契約内容照会                                      |
| ご依頼内容の照会                                    |
| インターネットバンキングでお取り引きされたカードローン<br>取引内容を確認できます。 |
| ご依頼内容の照会                                    |

|                 |              | 引落                                    | 口座を                                              | 選折                 | ましま             | ます。                                   |                   |                     |               |
|-----------------|--------------|---------------------------------------|--------------------------------------------------|--------------------|-----------------|---------------------------------------|-------------------|---------------------|---------------|
|                 |              |                                       |                                                  |                    |                 |                                       |                   |                     |               |
|                 |              |                                       |                                                  |                    |                 |                                       |                   |                     |               |
| 橫浜銀             | 行            | 13                                    | ンターネット                                           | にンキング              |                 | 94621                                 | 文字句               | MX @ # 3            | 1999          |
| ユー ・ 残高期<br>明細期 |              | ▶ 振込・振替<br>ペイジー                       | ▶ 定期預金<br>▶ 積立定期預                                | 金 ▶ 投資             | 保託<br>预金 网络     | ▶ 住宅ローン<br>その他ローン                     | ▶ 電子交付<br>■ 諸届け受付 | ▶ 各種利用<br>設定        | ▶ サービス・       |
| ドローンの           | ご返           | 斉                                     |                                                  |                    |                 |                                       |                   |                     | 画面ID ; BC     |
| 出金口座。           | 選択           |                                       | 金額入                                              | ħ                  | $\rangle$       | 内容確認                                  | $\rightarrow$     | 9                   | ŧĵ            |
| を選択してくた         | tau.         |                                       |                                                  |                    |                 |                                       |                   |                     |               |
| 1金口座            | 出金口          | ]座を選択して・                              | ください。                                            |                    |                 |                                       |                   |                     |               |
| HIP .           | 日書           | 支店                                    | 普通                                               | l                  |                 |                                       |                   | 円月                  | §高<br>支払可能残高  |
| aux             | 箱根           | 限湯本支店                                 | 普通                                               | 1                  |                 |                                       |                   | <b>0円</b> 兆<br>0円 3 | 线高<br>发払可能残高  |
| HIP.            | 新百           | 「合ヶ丘支店                                | 普通                                               |                    |                 |                                       |                   | 日常                  | 线高<br>专払可能残高  |
| Ŧ               |              |                                       |                                                  |                    |                 |                                       |                   |                     |               |
| ドローンロ座          | 87           | 吉支店                                   | <i>b</i> -                                       | -10-               | 1234            | 4567                                  | 40                | 0,000円 84           | 計入可能額<br>計入残高 |
|                 |              |                                       |                                                  |                    |                 |                                       |                   |                     |               |
| ローンメニュー         | 画面へ          |                                       |                                                  |                    |                 |                                       |                   |                     |               |
|                 |              |                                       |                                                  |                    |                 |                                       |                   |                     |               |
| ス内容・操作に関        | 1000         | い合わせ                                  |                                                  |                    |                 |                                       |                   |                     |               |
|                 | 2            | よくあるご質                                | 問 お問い合わ<br>(例:パス)                                | せの前に、これ<br>ワード紛失・分 | 5らから該当<br>夫念など) | する情報が発展されて                            | いるかご確認くださ         |                     |               |
| . E             | -            | met                                   |                                                  |                    |                 |                                       |                   |                     | 1             |
|                 |              | 电話 で相談3                               | い合わせ                                             |                    |                 | (ンクカードローン)                            | (はまぎん)ATM         | 4                   |               |
|                 | 129          | -**/1/2+2                             | ヴ ヘルプデスク                                         |                    | 10              | カードローンに関す                             | るお問い合わせ           |                     |               |
|                 | [地話5]        | EH1#5882                              | 09-430                                           |                    | 04<br>(#3       | 5-438-4610<br>股付時間2                   | 5                 |                     |               |
|                 | ±8:9<br>≈±84 | 2:00~17:00<br>2外の祝日・振興#               | 4日、12月31日~1月                                     | 38.5838~           | 5               | 8日常業日の9:00~17<br>構築銀行カードロー            | ∞∞<br>ン(クイッキー(Q   | YQY))               |               |
|                 | 7158         | はご利用できませ<br>個状況はこれら                   | ha                                               |                    | 様式              | に関するお問い合わ<br>線行カードローンプラ<br>を想られ、ドローンパ | 54<br>54          |                     |               |
|                 | Gr 1995      |                                       |                                                  |                    | 04              | 5-225-198                             | 1                 |                     |               |
| L               |              |                                       |                                                  |                    | 銀行              | 5受付時間3<br>窓口営業日の9:00~19               | 600               |                     |               |
|                 |              |                                       |                                                  |                    |                 |                                       |                   |                     |               |
|                 |              |                                       |                                                  |                    |                 |                                       |                   |                     |               |
| Laune I         | 1.1          | B. a                                  | Press 13                                         | ماہ ر              | -864            | and the second                        | , والم يا         | I La La             | tandl n       |
| >計構定句:          | (7 A         | 1000000000000000000000000000000000000 | 四 [[]] ( <b>[</b> ]] ( <b>[</b> ]] ( <b>[</b> ]) |                    | · (승순) 4        | Ť                                     | l Li .            | l tella             | Looll 1       |

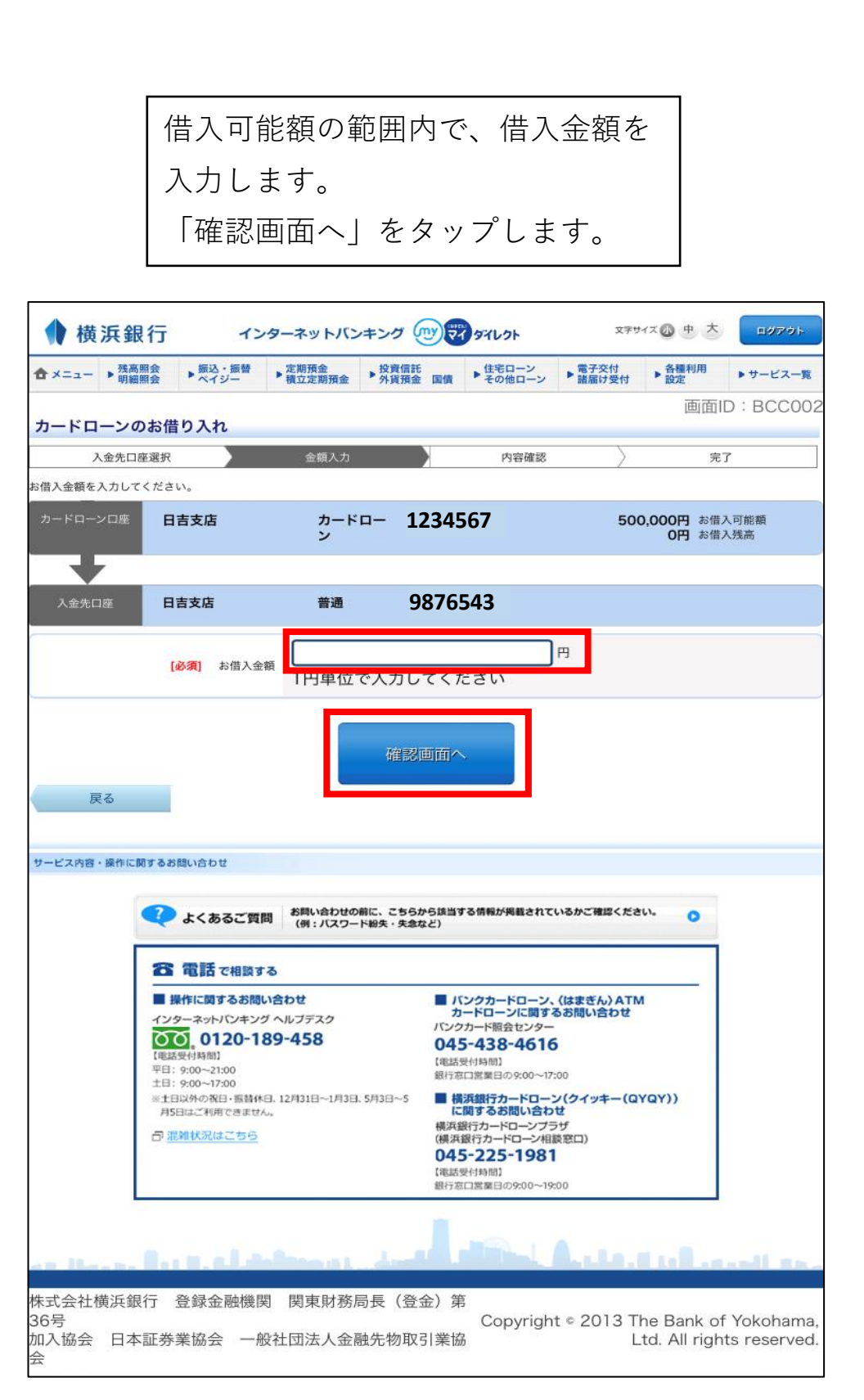

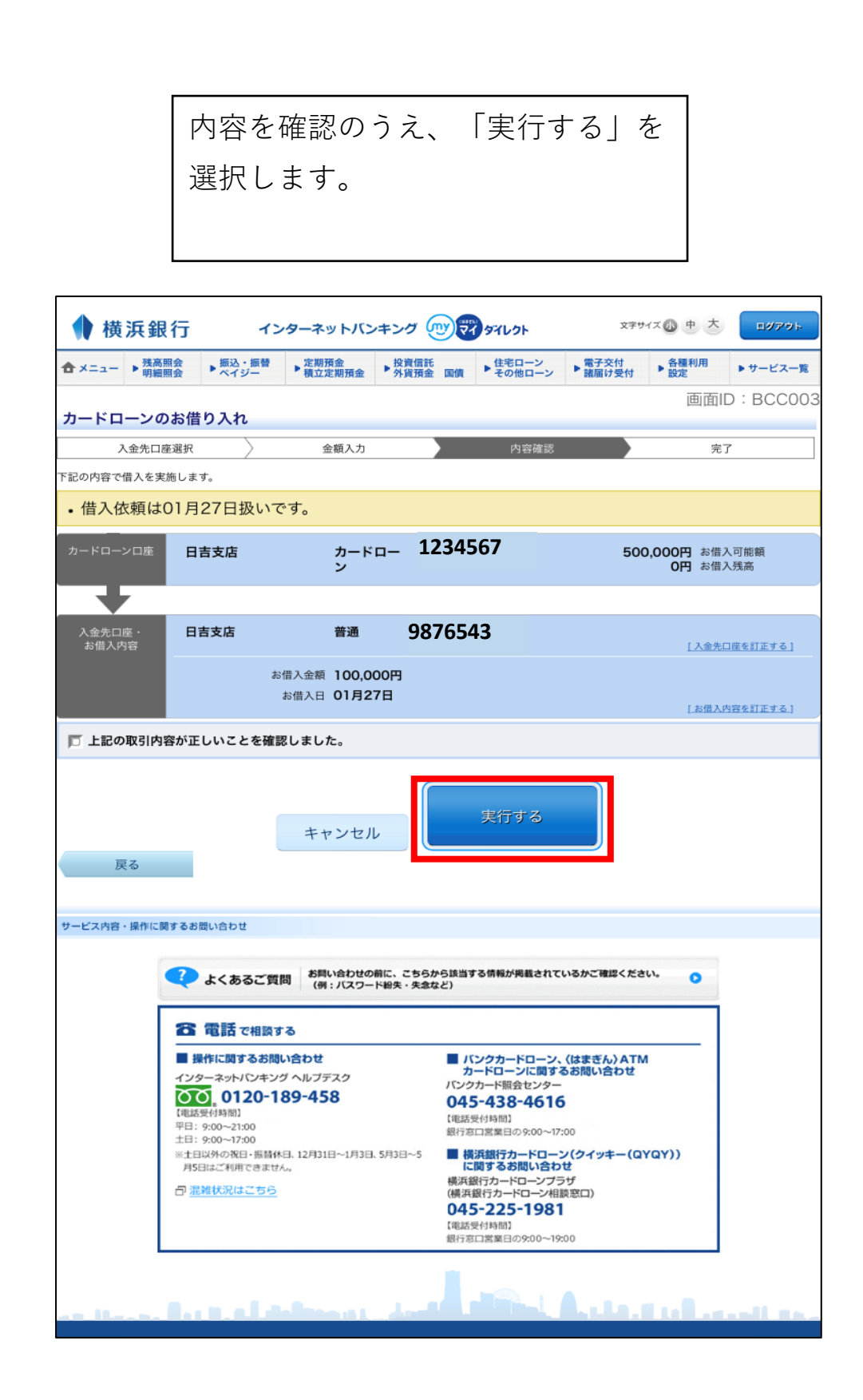

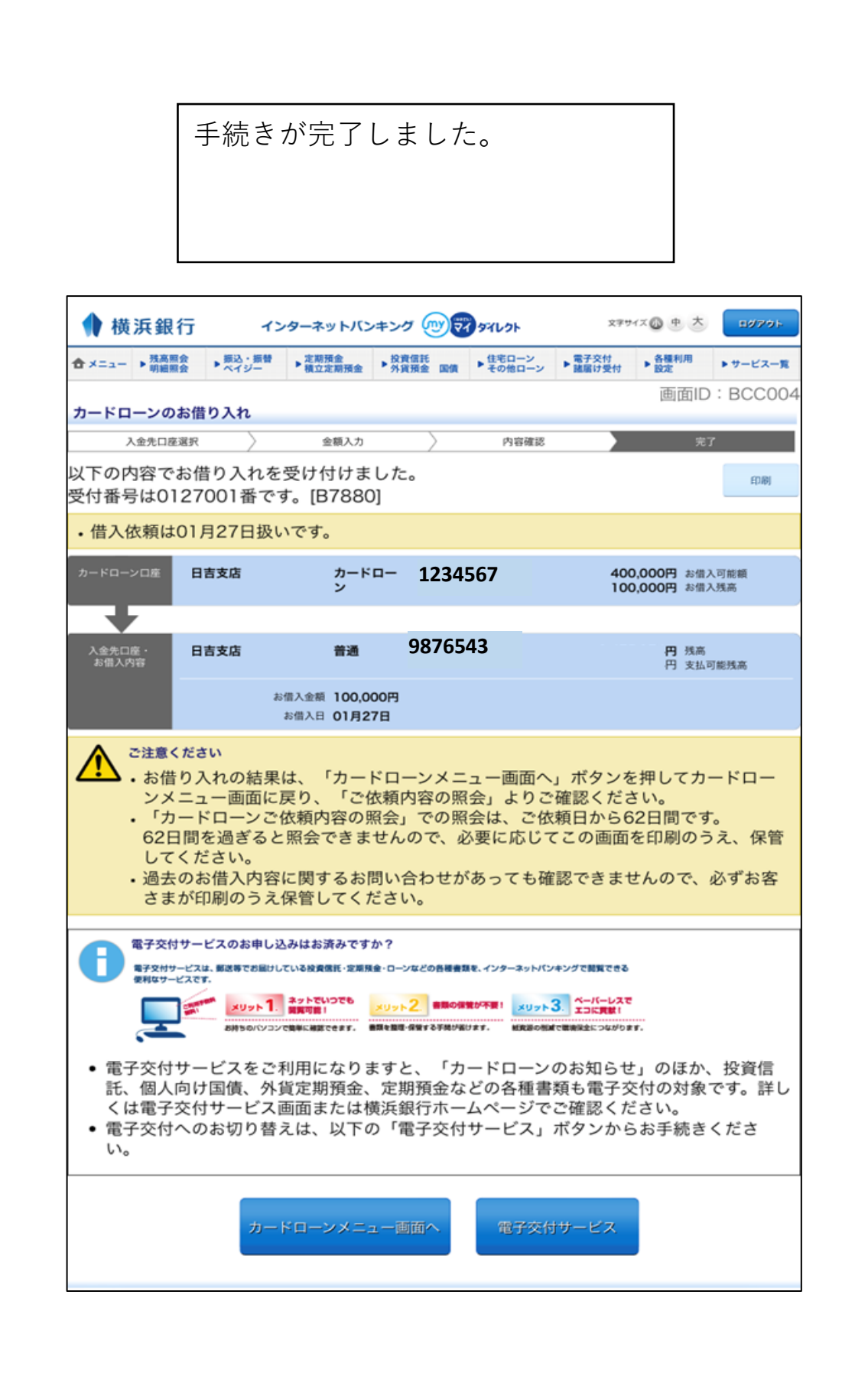

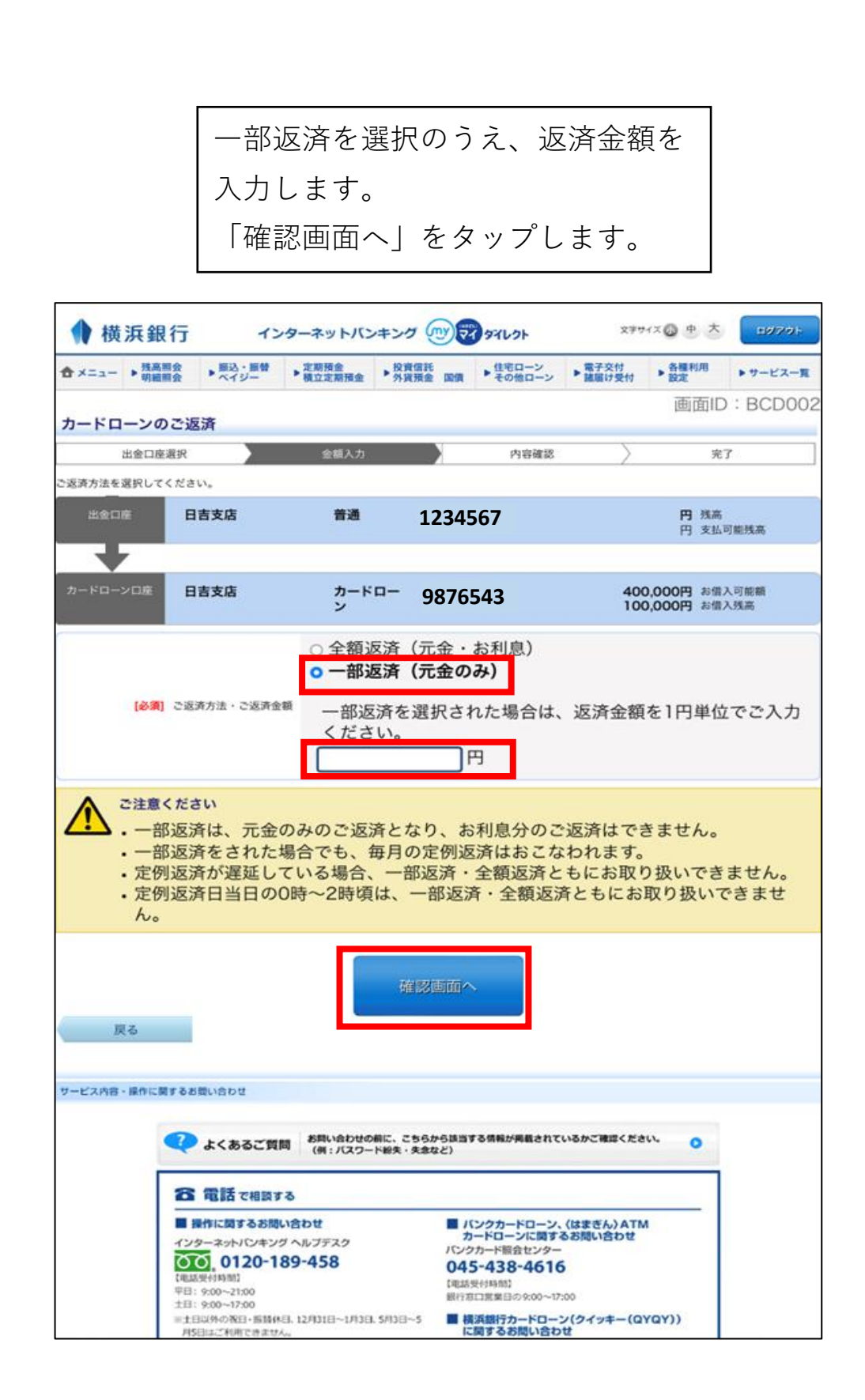

|                    |             | 内容を研                                       | 寉認のう                     | うえ             | 、Γ                  | 実行す                                | る」を                   | -                        |             |
|--------------------|-------------|--------------------------------------------|--------------------------|----------------|---------------------|------------------------------------|-----------------------|--------------------------|-------------|
|                    | )<br>j      | そうし わちん しんしん しんしん しんしん しんしん しんしん しんしん しんしん | ます。                      |                |                     |                                    |                       |                          |             |
|                    |             |                                            | ~ > 0                    |                |                     |                                    |                       |                          |             |
|                    |             |                                            |                          |                |                     |                                    |                       |                          |             |
|                    |             |                                            |                          |                |                     |                                    |                       |                          |             |
| ♦ 横浜鋒              | 银行          | イン                                         | ターネットバン                  | キング            |                     | タイレクト                              | 文字!                   | イズ @ 中 大                 | ヨダアウト       |
| ★ メニュー ▶ 残け<br>明報  | 高照会<br>細照会  | ▶ 振込・振替<br>ペイジー                            | ▶ 定期預金<br>積立定期預金         | ▶ 投資<br>外貨     | 信託<br>預金 国債         | ▶ 住宅ローン<br>その他ローン                  | ▶ 電子交付<br>諸届け受付       | ▶ 各種利用<br>設定             | ▶サービス一覧     |
| カードローン             | のご返         | 済                                          |                          |                |                     |                                    |                       | 画面ID                     | : BCD003    |
| 出金口                | 座選択         | $\rangle$                                  | 金額入力                     |                |                     | 内容確認                               |                       | 完了                       | r III       |
| 下記の内容で返済を          | 実施しま        |                                            |                          |                |                     |                                    |                       |                          |             |
| • 返済依頼             | は01月        | 月27日扱い                                     | <u>२</u>                 |                |                     |                                    |                       |                          |             |
| 出金口座               | E           | 吉支店                                        | 普通                       |                | 1234                | 567                                |                       | <u>[出金</u> [             | 1座を訂正する]    |
| -                  |             |                                            |                          |                |                     |                                    |                       |                          |             |
| カードローン口座・<br>ご返済内容 |             | 吉支店                                        | カードン                     |                | 9876                | 543                                | 40<br>10              | 0,000円 お借2<br>0,000円 お借2 | 、可能額<br>、残高 |
|                    |             | 5                                          | 返済方法 : — 部认<br>返済金額 1000 | 这済<br>00円      |                     |                                    |                       |                          |             |
|                    |             | ō                                          | 5お利息 0円                  | 78             |                     |                                    |                       |                          |             |
|                    |             |                                            |                          | <i>,</i> п     |                     |                                    |                       | [ご返済内                    | 容を訂正する」     |
|                    | いくださ<br>部返済 | い<br>ない<br>ない<br>ない                        | のみのご返                    | 斉とた            | ょり、お                | 利息分のご                              | 返済はで                  | きません。                    |             |
|                    | 部返済         | をされた                                       | 場合でも、                    | 毎月の            | 定例返                 | 済はおこな                              | われます。                 |                          |             |
|                    |             |                                            |                          |                |                     |                                    |                       |                          |             |
|                    |             |                                            | キャンセノ                    |                |                     | 実行する                               |                       |                          |             |
| 戻る                 |             |                                            |                          | ~              | J                   |                                    |                       |                          |             |
|                    |             |                                            |                          |                |                     |                                    |                       |                          |             |
| サービス内容・操作に         | 関するお        | 問い合わせ                                      |                          |                |                     |                                    |                       |                          |             |
|                    | Q           | よくあるご質                                     | 問 お問い合わせの<br>(例:バスワー     | 前に、これ<br>ド紛失・5 | 5らから該当す<br>た念など)    | る情報が掲載されて                          | いるかご確認くださ             | 561. 0                   |             |
|                    | 8           | 電話で相談す                                     | 5                        |                |                     |                                    |                       |                          |             |
|                    | <b>1</b>    | 作に関するお問                                    | い合わせ                     |                |                     | ンクカードローン、<br>ードローンに関す              | 〈はまぎん〉 ATI<br>るお問い合わせ | n I                      |             |
|                    |             | 0120-1                                     | 89-458                   |                | 045                 | カード照会センター                          | 5                     |                          |             |
|                    | 平日:<br>土日:  | 9:00~21:00<br>9:00~17:00                   | 0 128210, 1840           | 6810           | 【電話5<br>銀行窓         | 2付時間)<br>口営業日の9:00~17              | :00                   | VOVI)                    |             |
|                    | ※1日<br>月5日  | いかの死日・張靖休<br>日はご利用できませ/                    | a. 12月31日∼1月3日<br>6.     | , 5H3H~        | っ ■ 横<br>に<br>横浜á   | 供銀行カートロー<br>関するお問い合わ<br>新行カードローンプラ | レジィッキー(Q<br>せ<br>5ザ   | TUT))                    |             |
|                    |             | *#1////14C00                               |                          |                | (横浜)<br>045<br>(電話) | R行カードローン相当<br>-225-1981<br>E付時間)   | · (1)                 |                          |             |
|                    |             |                                            |                          |                | 銀行窓                 | 口営業日の9:00~19                       | :00                   |                          |             |

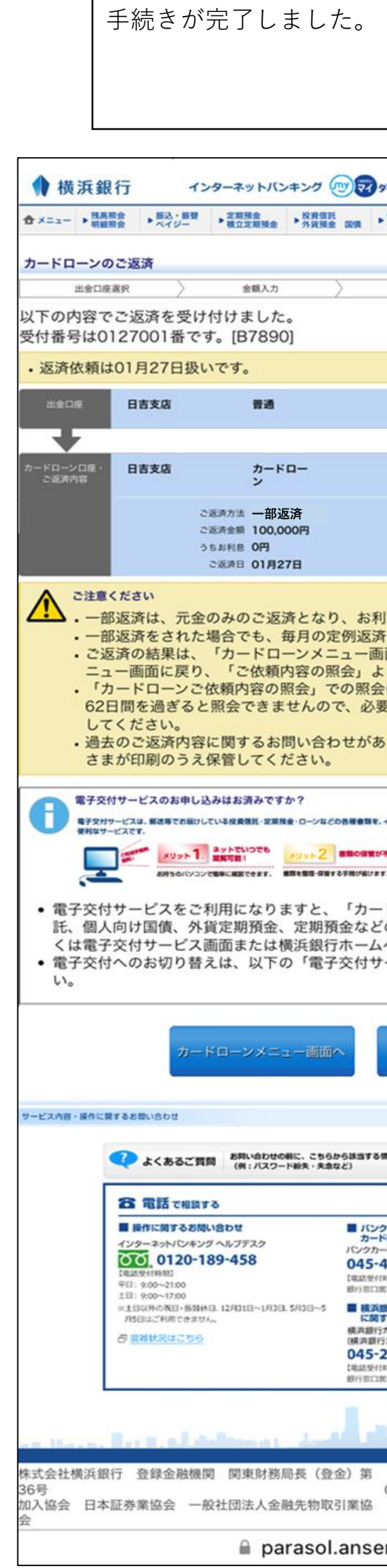

登録済みのメールアドレスに借入手続き が完了したメールが送信されます。 ↓ II > ···

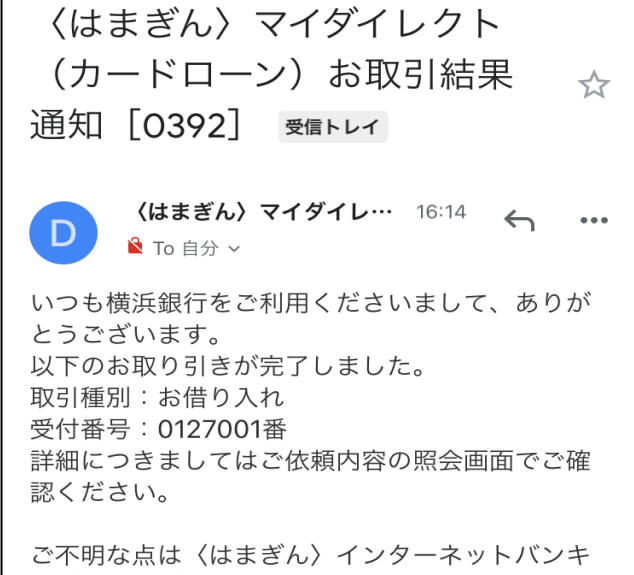

ングヘルプデスク(0120-189-458)までご連絡くだ さい。 \*本アドレスは送信専用です。返信されても回答で きませんのでご注意ください。 メッセージ全体を表示

∽ 返信
 → 転送

| 1 :                    | 手続きが完了しましフ                                                                                                    | t <sub>o</sub>                                                                                                    |                                                   | 登                          | 録済みのメール                                                                     | アドレスに借                                           | 入手                                           |
|------------------------|----------------------------------------------------------------------------------------------------|----------------------------------------------------------------------------------------------------|---------------------------------------------------|----------------------------|-----------------------------------------------------------------------------|--------------------------------------------------|----------------------------------------------|
|                        |                                                                                                    |                                                                                                    |                                                   | 続                          | きが完了したメ                                                                     | ールが送信さ                                           | れま                                           |
|                        |                                                                                                    |                                                                                                    |                                                   | す。                         | 0                                                                           |                                                  |                                              |
| L                      |                                                                                                    |                                                                                                    |                                                   |                            |                                                                             |                                                  |                                              |
| 銀                      | 行ィンターネットバンキング(                                                                                                    | THERE SERVICE                                                                                                    | 0 th 📩 🛛 00705                                    | <                          |                                                                             | • •                                              |                                              |
| <b>共来</b><br>明細        | 総会 ▶ 振込・影響 > 定期現金 → 投資信託<br>総会 ▶ ペイジー → 積立定期預金 → 外資預金                                                                                                    | ●住宅ローン ●電子交付 ●<br>電機 ●その他ローン ● 職業は受付 ●                                                                                                    | 各種利用<br>設定 > サービス一覧<br>両面ID: RCD004               | <                          | はまぎん〉マイ                                                                     | ダイレクト                                            |                                              |
| ンの                     | こ返済                                                                                                    |                                                                                                    | 画面10.80004                                        |                            | カードローン)                                                                     | お取引結果                                            | <u>_</u> ^_                                  |
|                        | ③択 2 金額入力<br>○ご返済を受け付けました。                                                                                                    | > 内容確認                                                                                                    | 完了                                                | 通                          | 知[0397] 受信                                                                  | トレイ                                              | $\square$                                    |
| ±0                     | 127001番です。[B7890]                                                                                                    |                                                                                                    | EC189                                             |                            |                                                                             |                                                  |                                              |
| 頼は                     | t01月27日扱いです。                                                                                                    |                                                                                                    |                                                   | D                          | くはまぎん〉マイタ<br>◎ To 自分 →                                                      | ブイレ… 16:15 🥎                                     | •••                                          |
|                        | 日吉支店 普通                                                                                                    |                                                                                                    | 円 残高<br>円 支払可能残高                                  |                            | 1 横浜銀行たる利用。                                                                 | ノギナいまして、ちり                                       | <u>)                                    </u> |
|                        |                                                                                                    |                                                                                                    |                                                   | とう                         | る傾浜載行をご利用、<br>ございます。                                                        | くださいまして、めり                                       | )/)`                                         |
|                        | 日吉支店 カードローン                                                                                                    | 500,00                                                                                                    | 00円 お信入可能映<br>0円 お信入残高                            | 以下                         | 「のお取り引きが完了 <br> 種別:ご返済                                                      | しました。                                            |                                              |
|                        | ご巡済方法 一部返済<br>ご巡済金額 100,000円                                                                                                    |                                                                                                    |                                                   | 受付                         | 番号:0127001番                                                                 | 頃内突の昭今両両でこ                                       | へなな                                          |
|                        | うちお利息 O円<br>ご返済日 01月27日                                                                                                    |                                                                                                    |                                                   | 認く                         | ださい。                                                                        | 京では、「日日に、                                        | - 11年                                        |
| ま<br>部部返<br>ユカE<br>て去ま | ください<br>多返済は、元金のみのご返済となり<br>多返済をされた場合でも、毎月の定<br>返済の結果は、「カードローンメニ<br>一画面に戻り、「ご依頼内容の照<br>つードローンご依頼内容の照会」で<br>日間を過ぎると照会できませんので<br>ください。<br>気のご返済内容に関するお問い合れ<br>いのの方、保管してください。 | 、お利息分のご返済はできま<br>例返済はおこなわれます。<br>ユー画面へ」ボタンを押して<br>会」よりご確認ください。<br>の照会は、ご依頼日から621<br>で、必要に応じてこの画面を<br>つせがあっても確認できません                            | ません。<br>(カードローンメ<br>日間です。<br>印刷のうえ、保管<br>いので、必ずお客 | ご不<br>ンク<br>さい<br>※本<br>きま | 「明な点は〈はまぎん〉<br>「ヘルプデスク(0120-<br>へ。<br>アドレスは送信専用て<br>「せんのでご注意くだる<br>セージ全体を表示 | ・インターネットバン<br>189-458)までご連絡<br>です。返信されても回<br>さい。 | /キ<br>§くだ                                    |
| 子交付                    | 付サービスのお申し込みはお済みですか?<br>ワービス4、都改革でお届けしている投資値託・定期発金・ローンなどの<br>-ビスです。                                                                                                    | D音響音踊を、インターネットバンキングで開発できる                                                                                                    |                                                   |                            | ∽ 返信                                                                        | → 転送                                             |                                              |
| 4                      | ANDOLOGY CONCEPTION OF THE PARTY                                                                                                    |                                                                                                    |                                                   |                            |                                                                             |                                                  |                                              |
| 交 固 電 交                | サービスをご利用になりますと、<br>向け国債、外貨定期預金、定期預<br>交付サービス画面または横浜銀行<br>へのお切り替えは、以下の「電子                                                                                                   | 「カードローンのお知らせ」<br>金などの各種書類も電子交付<br>ホームページでご確認くださ<br>交付サービス」ボタンからま                                                                               | のほか、投資信<br>すの対象です。詳し<br>い。<br>3手続きくださ             |                            |                                                                             |                                                  |                                              |
|                        | カードローンメニュー画面が                                                                                                    | 電子交付サービス                                                                                                    |                                                   |                            |                                                                             |                                                  |                                              |
| 作に異                    | #するお買い合わせ                                                                                                    |                                                                                                    |                                                   |                            |                                                                             |                                                  |                                              |
|                        | まくあるご質問 お問い合わせの前に、こちらた (例:パスワード紛失・失去な                                                                                                    | 9ら該当する供報が興趣されているかご確認ください。<br>など)                                                                                                    | 0                                                 |                            |                                                                             |                                                  |                                              |
| Г                      | 8 RE THETO                                                                                                    |                                                                                                    |                                                   |                            |                                                                             |                                                  |                                              |
|                        | ■ 操作に関するお問い合わせ<br>インターネット(ンキング ヘルプデスク<br>・・・・・・・・・・・・・・・・・・・・・・・・・・・・・・・・・・・・                                                                                              | ■パンクカードローン、(はまぎん) ATM<br>カードローンに関するお問い合わせ<br>パンクカード開会センター<br>045-438-4616<br>(電影学行時期)<br>銀行窓に実業日の9:00~17:00                                    |                                                   |                            |                                                                             |                                                  |                                              |
|                        | ■土田以外の秋日・新知休日、12月11日〜1月3日、5月3日〜5<br>月5日二千月できません。<br>石 <u>新聞秋沢はこから</u>                                                                                                    | ■ 検浜銀行カードローン(クイッキー(QYQ)<br>に関するお問い合わせ<br>(検浜銀行カードローンブラザ<br>(検浜銀行カードローンブラザ<br>(検浜銀行カードローン相数型)<br>045-225-1981<br>(株点型行動型)<br>銀行窓口黒集日の9:00~19:00 | ((7)                                              |                            |                                                                             |                                                  |                                              |
| 0128                   |                                                                                                    |                                                                                                    | <b>0</b><br>(7))                                  |                            |                                                                             |                                                  |                                              |

 
 Copyright © 2013 The Bank of Yokohama,

 加入協会
 日本証券業協会
 一般社団法人金融先物取引業協
 Ltd. All rights reserved

 会

 🔒 parasol.anser.ne.jp